# Bruksanvisning

## Lag og foreninger i Randaberg

### 1 | Klikk «Lag og foreninger» (grønn boks på forsiden).

Nettadresse: https://randaberg.kommune.no/lag-og-foreninger/

|                                                                       | Ko                                                                               | rona — covid-19                                                                    |                                                           |                                                              |               |
|-----------------------------------------------------------------------|----------------------------------------------------------------------------------|------------------------------------------------------------------------------------|-----------------------------------------------------------|--------------------------------------------------------------|---------------|
| Informasjon                                                           | om korona og kommune                                                             | <b>n sine tiltak:</b> Test, smitte                                                 | status og vaksine.                                        | Les mer her.                                                 |               |
| Trenger du vaksine? Persone<br>Randaberghallen eller best             | er som er aktuelle for førs<br>tille time her. Du kan ogs<br>vaksinekoordinator@ | ste, andre eller tredje vak<br>å bestille time via vaksin<br>Drandaberg.kommune.no | sine, kan komme i<br>etelefonen 40 40 8<br>. Les mer her. | nnom for drop-in mandager i<br>8 94, eller sende e-post til  | i             |
| Trenger du hurtigtest? Vi deler u<br>Randaberg Arena. Åpningstider: I | ut gratis hurtigtester til de<br>Mandag-fredag kl. 8-11 o<br>hurt                | e som har symptomer. Ut<br>∙g kl. 17-20, samt lørdag∹<br>tigtester finner du her.  | leveringen skjer fr<br>søndag kl. 17-20. F                | a en egen vogn på framsider<br>(art som viser hvor du kan he | n av<br>ente  |
| Ledige stillinger                                                     | $\rightarrow$                                                                    | Vakttelefoner                                                                      | $\rightarrow$                                             | Lag og foreninger                                            | $\rightarrow$ |
| ,                                                                     | Velkommen ti                                                                     | l Randaberg k                                                                      | ommune                                                    |                                                              |               |
|                                                                       |                                                                                  |                                                                                    |                                                           |                                                              |               |

2 | Klikk «Opprett forening2 (hvis du skal legge inn ny forening) eller «Mine foreninger» (hvis du skal redigere en forening som allerede ligger inne).

| a) Lytt                                                                         |                                                            |                                                         |                        |
|---------------------------------------------------------------------------------|------------------------------------------------------------|---------------------------------------------------------|------------------------|
| elforeninger: Vær obs på at Randabe<br>ontingent, slik at alle velforeningene i | rg kommune har avtale med Vel<br>kommunen kan være medlem. | lenes fellesorganisasjon. I<br>Les mer på www.velnett.n | Kommunen betaler<br>o. |
| iøk i tekst                                                                     |                                                            |                                                         |                        |
|                                                                                 | Søk Opprett forening   Mine                                | foreninger                                              |                        |
| Vis I kart                                                                      |                                                            |                                                         |                        |
| Alle (108) Idrett (14) Kultur (18) Dive                                         | rse (6) Religion og livssyn (14) Hun                       | nanitære org. (4) Politikk (1)                          | Velforeninger (48)     |
| Foreningslokaler (3)                                                            |                                                            |                                                         |                        |
|                                                                                 |                                                            |                                                         |                        |
| Lag/forening                                                                    | Kontaktinfo                                                |                                                         | Sist oppdatert         |
| Aktivitetshuset på Randaberg                                                    | Kim Stian Kolnes                                           | 93421064                                                | 21.09.2021             |
| Austre Goa velforening                                                          | 🖾 Janne C. Haga Rasmussen                                  | 98483435                                                | 17.01.2019             |
| Babysang                                                                        | 🗷 Reidun Goa                                               | 90631379                                                | 07.10.2021             |
| Barnekoret Minising                                                             | Mingrid A. Waage                                           | 51413130                                                | 07.10.2021             |
| Beboerforeningen Leikvoll og Håland                                             | Nina Håland                                                |                                                         | 17.01.2019             |
| Blålyngveien velforening                                                        | Alf Ame Rannestad                                          |                                                         | 16.01.2019             |
| Bygdecrew                                                                       | Andreas Rygg                                               | 92155100                                                | 21.09.2021             |
| Dalen velforening                                                               | Robert Hansen                                              |                                                         | 16.01.2019             |
| Einherjar avdeling Randaberg                                                    | Even Husa                                                  | 93413731                                                | 04.05.2021             |
|                                                                                 |                                                            |                                                         | 10.01.0010             |

#### 3 | Klikk «E-post»

| SSP.Foreninger Foreninger                                                           |
|-------------------------------------------------------------------------------------|
| Randaberg kommune                                                                   |
| Logg inn for å redigere din forening                                                |
| E-post<br>Identifiser deg med din e-post, og få<br>tisendt påloggingskode på e-post |
| For administratorer                                                                 |
| © 2022 - Sem & Stenersen Prokom AS                                                  |

4 | Logg inn ved å skrive e-post-adressen din. Klikk «Få kode på e-post»:

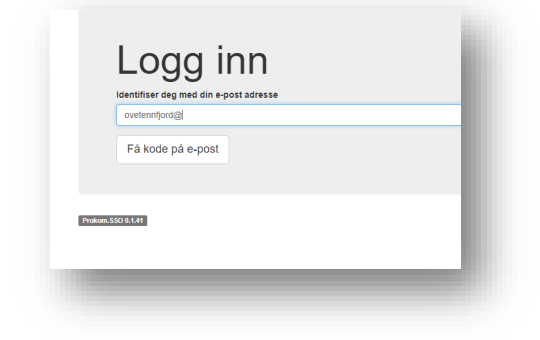

### 5 | Hent koden. Skriv inn koden.

Koden ser slik ut: «Din engangskode er:123456. Koden har en varighet på 300 sekunder. (Utgår kl: 1:56:06 PM)». Skriv koden inn i feltet.

Du kan nå opprette eller redigere i registeret:

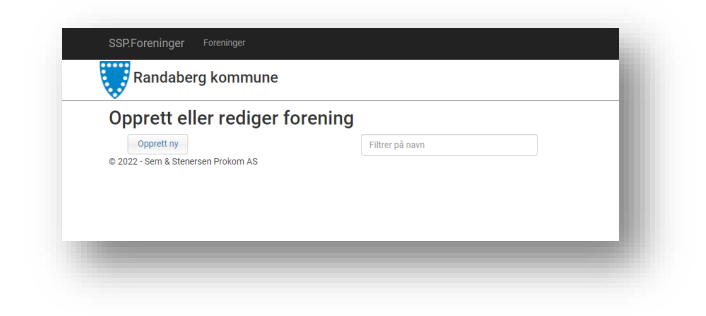